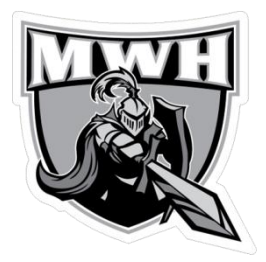

### **Online Store**

### How to sign up

We are glad to announce the launching of the online store for your college. **\*Montreal West - Hampstead – MWH \*** 

To sign up for the online store please follow these simple steps below :

- 1) Go to <u>www.campea.com</u>
- 2) Click on Team and Club

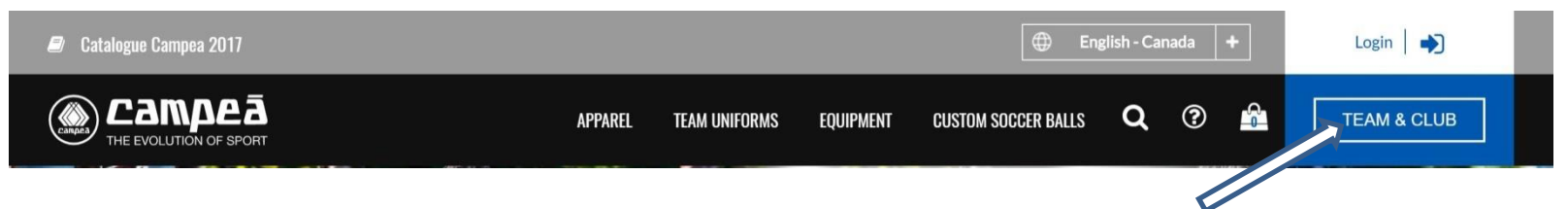

### 3) Complete the section- Create your club store account. Create your Club Store Account

### To sign up for your club store (existing Club Stores only)

Create an account to take advantage of the features and benefits that make using our website faster and easier, including: Save Items to your Wish List, Order Tracking and Order History, Save Account Information & Receive Email Updates and Offers!

First Name \*

Last Name \*

Email Address \*

Home Phone Number \*

Association Name \*

-- Please select --

Please select sport / affiliation \*

-- Please select --

V

# **4) IMPORTANT:** Please choose your school or club name in the dropdown menu to ensure that you are directed to the correct online store.

| → C ③ Not secure www.campea.com/team-club                                                                                                    | \$                                                                                                    |  |  |  |
|----------------------------------------------------------------------------------------------------|----------------------------------------------------------------------------------------------------|--|--|--|
| Already a Member?                                                                                                    | Create your Club Store Account                                                                                                    |  |  |  |
| Log in to your Club Store or Account.                                                                                                    | To sign up for your club store (existing Club Stores only)                                                                                                    |  |  |  |
| If you are not sure if you have an account set up with us, please e-mail us here, or fill out<br>the New Account Form again. If you are with a Team/Club, you would have been given log-<br>in info from your Team/Club Adminsistrator.<br>Returning Member Log in Form | Create an account to take advantage of the features and benefits that make using our<br>website faster and easier, including: Save Items to your Wish List, Order Tracking and<br>Order History, Save Account Information & Receive Email Updates and Offers!<br>First Name *                                                                                                    |  |  |  |
| Username Password Remember Me LOG IN Lost password?                                                                                                    | Please select ASMV - Association du Soccer Mineur de Verdun ASRPP - Association de soccer de Rosemont - La Petite-Patrie CAL - Curé Antoine Labelle CDN - Soccer Côte-des-Neiges CGL - Association Hockey Couguars de LaSalle CJE - Collège Jean-Eudes CSB - Club De Soccer Les Boucaniers FCSH - FC St-Hyacinthe LMH - Lakeshore Minor Hockey Federation MLH - Association Hockey Féminin Laurentides MTS - Mountain Top Soccer NDG - Notre-Dame-de-Grâce Soccer Association NLR - Association is not listed |  |  |  |
|                                                                                                    | Please select                                                                                                    |  |  |  |
|                                                                                                    | Please select *                                                                                                    |  |  |  |
|                                                                                                    | Team Name *                                                                                                    |  |  |  |

## 5) Once you will have submitted your new account information, access to the online store will be granted within a 24hr period.

6) Once you will have received an email confirming the opening of your account, you can access the online store by logging in and entering your username and password.

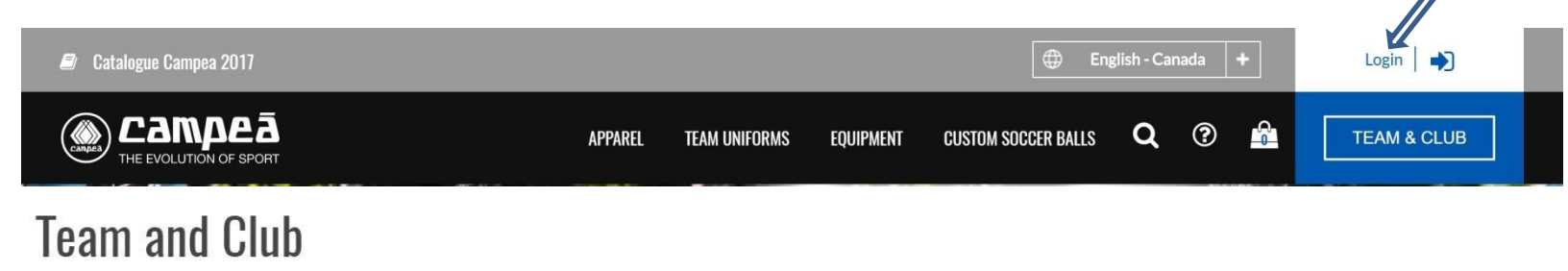

#### Already a Member?

### Log in to your Club Store or Account.

If you are not sure if you have an account set up with us, please e-mail us here, or fill out the New Account Form again. If you are with a Team/Club, you would have been given login info from your Team/Club Adminsistrator.

### **Returning Member Log in Form**

| Username |                |  |  |
|----------|----------------|--|--|
|          |                |  |  |
| Password |                |  |  |
| Rememb   | er Me          |  |  |
| LOG IN   | Lost password? |  |  |

7) Should you have any questions or encounter any problems please send us an email at <u>Info@campea.com</u>